列印亂碼

- 1. 先按 STOP, 暫停列印。
- 2. 開啟印表機視窗(點選螢幕右下角印表機圖示或點選→開始→設定→印表 機→LEXMARK Optra S1250)。
- 若印表機視窗內有列印文件,則點選→印表機→除去列印文件(或按Alt 鍵+G鍵)。
- 4. 主機、印表機重開機。

### 印表機卡紙

- 1. 訊息代碼 200、201. . 請打開印表機上方前門,取出碳粉匣,清除夾紙後 按 "GO"繼續列印。
- 訊息代碼 202....請打開印表機後門,取出碳粉匣,清除夾紙後按 "GO"繼續列印。
- 訊息代碼 24?.....?代表夾紙之送紙匣,請打開送紙匣並清除夾紙後按 "G0"繼續列印。

# Toner Lower

表示碳粉快用完了,請先取出碳粉匣搖一搖,一直到印出的字不清楚後,才更 換碳粉。

# Change Tray 1~3

表示紙匣內並無列印所要求之紙張,請按 "Menu",直至第二行出現 "Reset Printer" 後再按 "Select"。

#### Load Manual

即要求手動送紙,請打開手動送紙匣(前門),放入所需之紙張,或按 "Menu",直至第二行出現 "Reset Printer" 後再按 "Select"。

#### Power Saver

請將印表機關掉,重開即可。